## <u>AppleTV</u>

\*\* For Mac users (iPhones, iPads & Macbooks)

- 1. Connect to the "MeetingRoom" wireless network
- 2. Use the TV remote to change the TV to the correct input
- 3. On your device, turn on "mirroring" or select "AirPlay"
  - a. AirPlay should be located in the swipe-up menu at the bottom or from the status bar at the top of your device's display

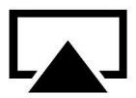

- 4. From the popup menu on your device, select AppleTV as where to mirror
- 5. An AppleTV code should appear on the TV screen
- 6. Enter the AppleTV code on your deivce
- 7. Device's content/display should now be mirrored on the TV

When you are ready to disconnect your device from the TV:

- 1. Swipe-up the menu and touch the AirPlay icon
- 2. From the pop-up menu, Turn off Mirroring
- 3. From the pop-up menu, Select iPad as the primary display

If you are having technical difficulties connecting to the AppleTV you can try restarting the device:

- 1. Select "menu" on the AppleTV remote
- 2. Navigate to "settings" then select "general"
- 3. Scroll to the bottom of the list of options and select "restart"